| Purpose:                                                                                                    | How to look-up information on material orders            |                                                                                                    |  |  |  |  |
|----------------------------------------------------------------------------------------------------|----------------------------------------------------------|----------------------------------------------------------------------------------------------------|--|--|--|--|
| When:                                                                                                    | You have submitted material requisitions for work orders |                                                                                                    |  |  |  |  |
| Who:                                                                                                    | Tradesperson                                             |                                                                                                    |  |  |  |  |
| Resources to Complete Tasks                                                                                                    |                                                          |                                                                                                    |  |  |  |  |
| A mobile device with the EzN installed (SOP E3)                                                                                                    |                                                          | IaxMobile app A Maximo account                                                                                                    |  |  |  |  |
|                                                                                                    |                                                          | An EZMaxMobile license                                                                                                    |  |  |  |  |
| Perform This Task:                                                                                                    |                                                          | Do These Steps:                                                                                                    |  |  |  |  |
| 1. Log into EZMaxMobile                                                                                                    |                                                          | a. Tap the EZMaxMobile app on your mobile device to open it                                                                            |  |  |  |  |
|                                                                                                    |                                                          | b. Log into EZMaxMobile                                                                                                    |  |  |  |  |
|                                                                                                    |                                                          | Username: Your NetID     Password: Your Cornell (Kronos) password                                                                      |  |  |  |  |
|                                                                                                    |                                                          | <ul> <li>Password: Your Cornell (Kronos) password</li> <li>Tip: Turn on the switch next to "Remember Me?" so that you don't</li> </ul> |  |  |  |  |
|                                                                                                    |                                                          | have to type in your username & password every time                                                                                    |  |  |  |  |
|                                                                                                    |                                                          | c. The first screen displayed is your <u>Start Center</u>                                                                              |  |  |  |  |
|                                                                                                    |                                                          | d. Choose a section below, based on what you are looking for                                                                           |  |  |  |  |
| A) How to view your Saved Requisitions                                                                                                    |                                                          |                                                                                                    |  |  |  |  |
| If you tapped the "Saved<br>For Later" button on the<br>material requisition screen,<br>the requisition was <i>not</i><br>been submitted to FM<br>Procurement. |                                                          | a. Click "Go To", then "View Requisitions"                                                                                             |  |  |  |  |
|                                                                                                    |                                                          | h Then tan "View Saved Requisitions" —                                                                                                 |  |  |  |  |
|                                                                                                    |                                                          | c. A list of your saved requisitions will be<br>displayed. Tap on the requisition that you<br>would like to review or edit             |  |  |  |  |
|                                                                                                    |                                                          | d. To edit or submit the requisition, tap "Edit Requisition"                                                                           |  |  |  |  |
|                                                                                                    |                                                          | Section Edit Requisition                                                                                                    |  |  |  |  |
|                                                                                                    |                                                          | <ul> <li>If/when you are ready to send it to FM Procurement, tap the "Submit"</li> </ul>                                               |  |  |  |  |
|                                                                                                    |                                                          | button. If not, tap "Save For Later"                                                                                                   |  |  |  |  |
|                                                                                                    |                                                          | Back Create Requisition Submit Save For Later                                                                                          |  |  |  |  |
|                                                                                                    |                                                          | <ul> <li>To go back to the "View Requisitions" screen, tap the "Back" button, then<br/>tap to return to your Start Center</li> </ul>   |  |  |  |  |

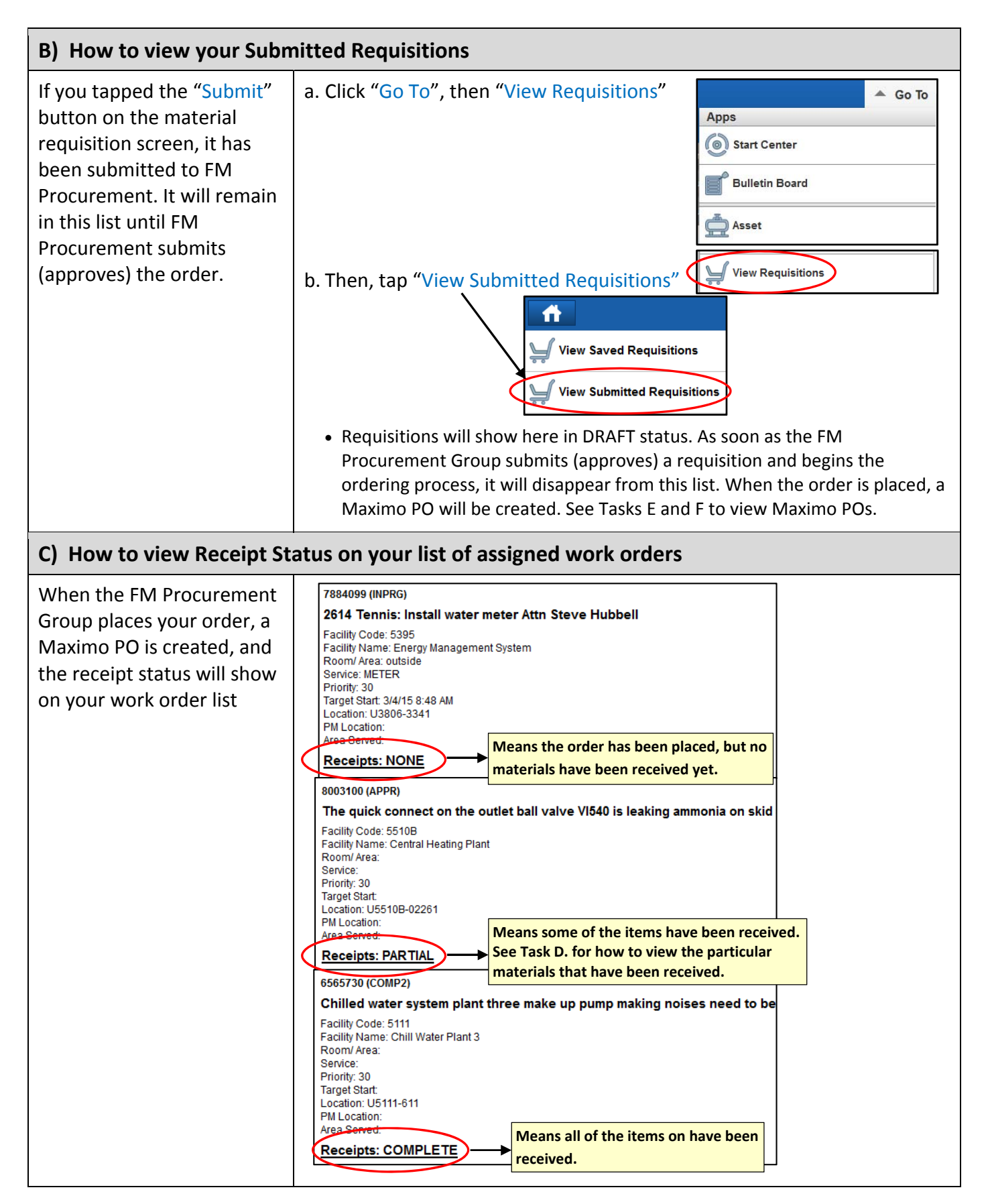

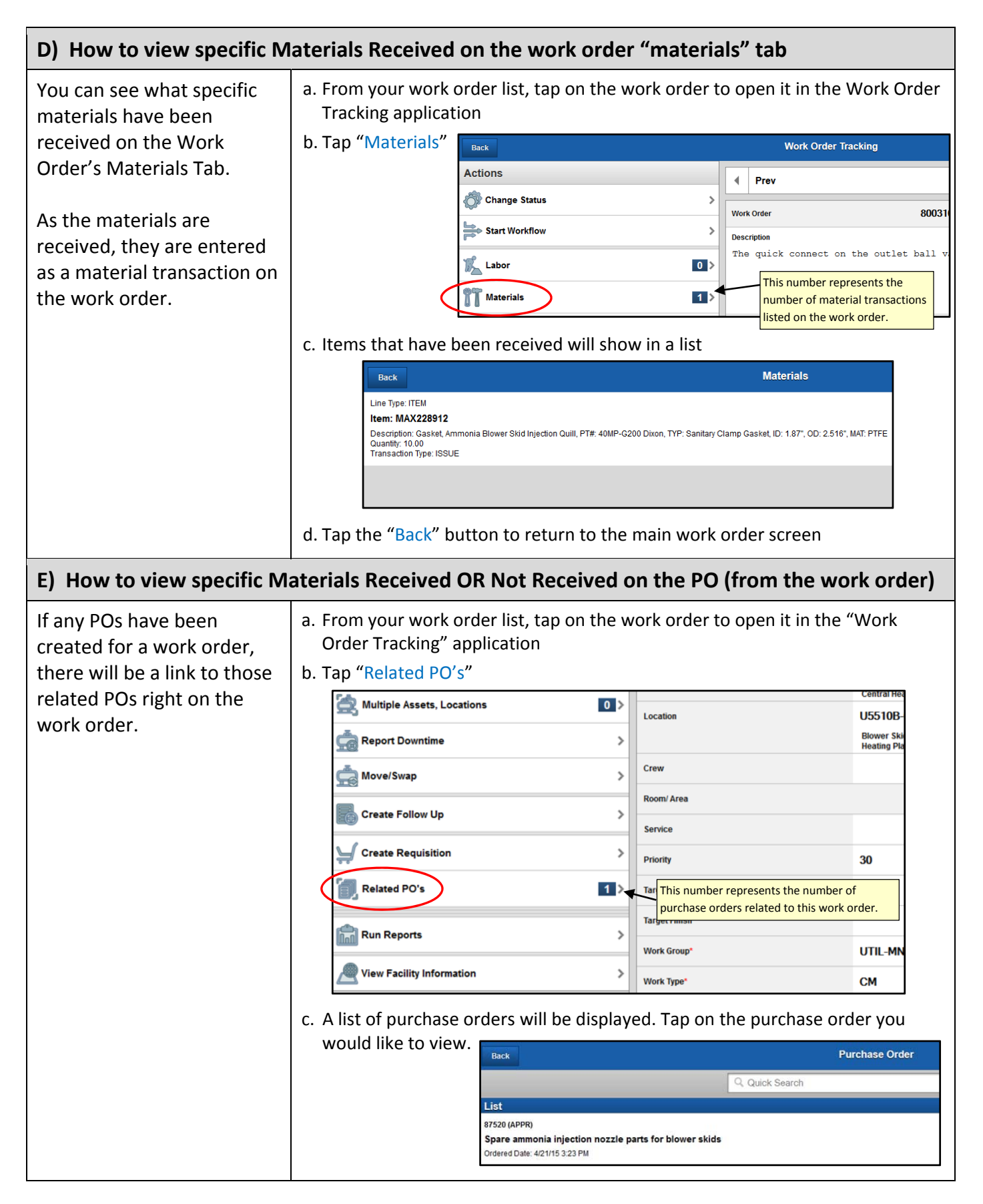

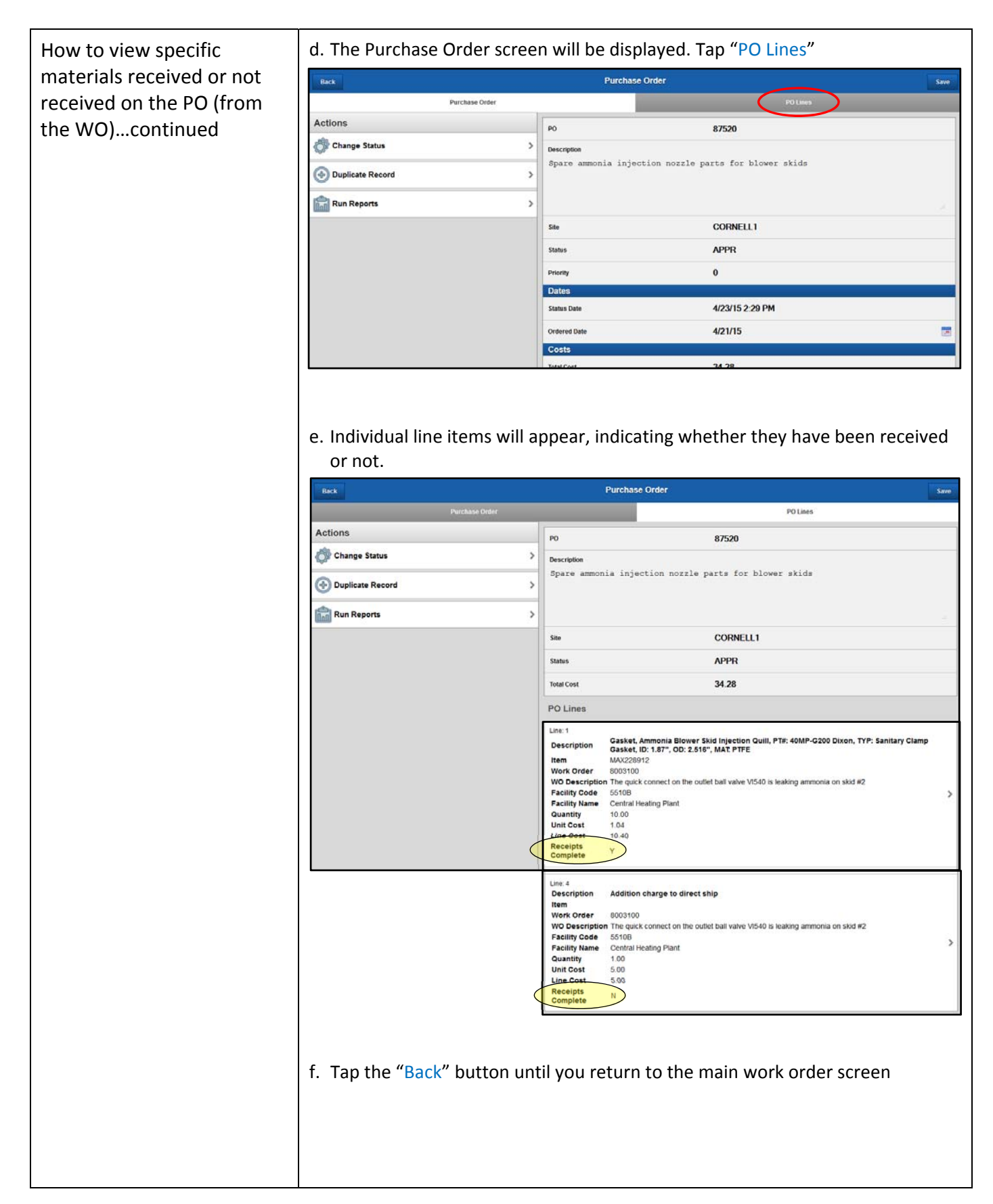

| F) How to View Specific Materials Received or Not Received on the PO<br>(from the Purchase Order application) |                                                                                                    |                               |                        |  |  |
|----------------------------------------------------------------------------------------------------|----------------------------------------------------------------------------------------------------|-------------------------------|------------------------|--|--|
| You can also look up                                                                                          | a. From your Start Center, tap Go To – Purchase Order                                                              |                               |                        |  |  |
| Maximo POs in the                                                                                             | b. Tap "All Saved Queries", then tap                                                                               |                               |                        |  |  |
| Purchase Order application                                                                                    | "POs from My MR's"                                                                                                 |                               | Apps                   |  |  |
|                                                                                                    |                                                                                                    | Back                          | Start Center           |  |  |
|                                                                                                    |                                                                                                    |                               |                        |  |  |
|                                                                                                    |                                                                                                    | PO's from My MR's             | Bulletin Board         |  |  |
|                                                                                                    |                                                                                                    |                               | Asset                  |  |  |
|                                                                                                    | c. A list of Purchas                                                                                               | e Orders created from         | Purchase Requisition   |  |  |
|                                                                                                    | Material Requisi<br>will be displayed                                                                              | tions that you submitted<br>I | Purchase Order         |  |  |
|                                                                                                    | d. Tap on a purchase order to open it                                                                              |                               |                        |  |  |
|                                                                                                    | to narrow down your search by                                                                                      |                               |                        |  |  |
| information such as Facility Code, Vendor, Status, etc.                                                       |                                                                                                    |                               |                        |  |  |
|                                                                                                    | The "Quick Se                                                                                                    | earch" can only be used to l  | ook up a specific PO # |  |  |
|                                                                                                    | e. See Section E, steps d. and e (page 4) for viewing material receipt status for the individual items on that PO. |                               |                        |  |  |
|                                                                                                    | Back                                                                                                    |                               | Purchase Order         |  |  |
|                                                                                                    |                                                                                                    | Q Quick Searc                 | ch Advanced            |  |  |
|                                                                                                    | Sort By                                                                                                    |                               | Select Value           |  |  |
|                                                                                                    | List                                                                                                    |                               |                        |  |  |
|                                                                                                    | 90466 (ORDERED)<br>Fan,Coil, FCU-1 -102K PM 360D<br>Ordered Date: 6/22/15 12:18 PM                                 |                               |                        |  |  |
|                                                                                                    | 89721 (APPR)                                                                                                    |                               |                        |  |  |
|                                                                                                    | Test Requisition (EMS) Ordered Date: 6/12/15 11:33 AM                                                              |                               |                        |  |  |
|                                                                                                    | 89720 (WAPPR)                                                                                                    |                               |                        |  |  |
|                                                                                                    | Test Requisition (EMS)           Ordered Date: 6/12/15 11:10 AM           89616 (ORDERED)                          |                               |                        |  |  |
|                                                                                                    |                                                                                                    |                               |                        |  |  |
|                                                                                                    | Fan, Coil, FCU-1 -102K PM 360D<br>Ordered Date: 6/11/15 3:11 PM                                                    |                               |                        |  |  |
|                                                                                                    |                                                                                                    |                               |                        |  |  |
|                                                                                                    |                                                                                                    |                               |                        |  |  |
| <b>Reference Information:</b><br>SOP E1                                                                       |                                                                                                    |                               |                        |  |  |